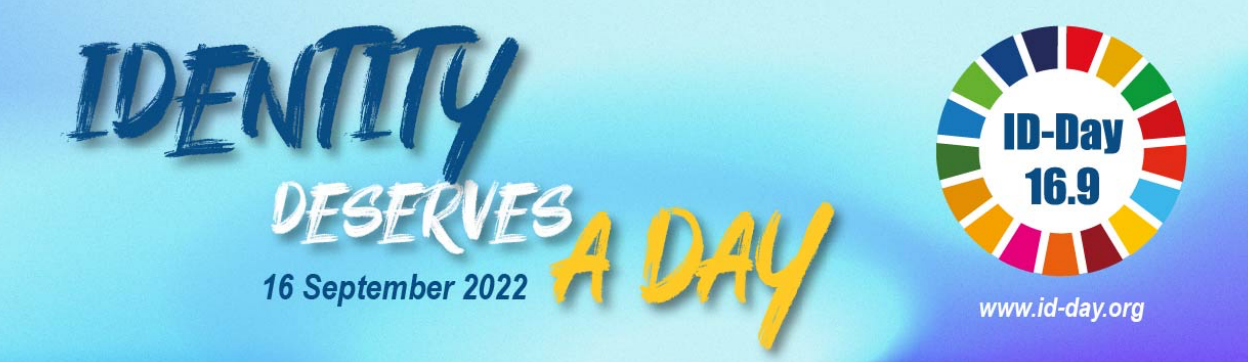

# **Declare Your Support for ID Day on LinkedIn**

# Here's How....

## **1. SAVE THE IMAGE**

**Download** the **ID Day LinkedIn graphic** from our ID Day website resources page. Save the JPG file in an easily accessible location. <u>https://www.id-day.org/resources</u>

### 2. SIGN IN

Go to <u>www.linkedin.com</u> and sign in to your personal account.

#### **3. OPEN YOUR PROFILE**

Click on your name or photo on the left-hand-side of your profile page (see arrows below).

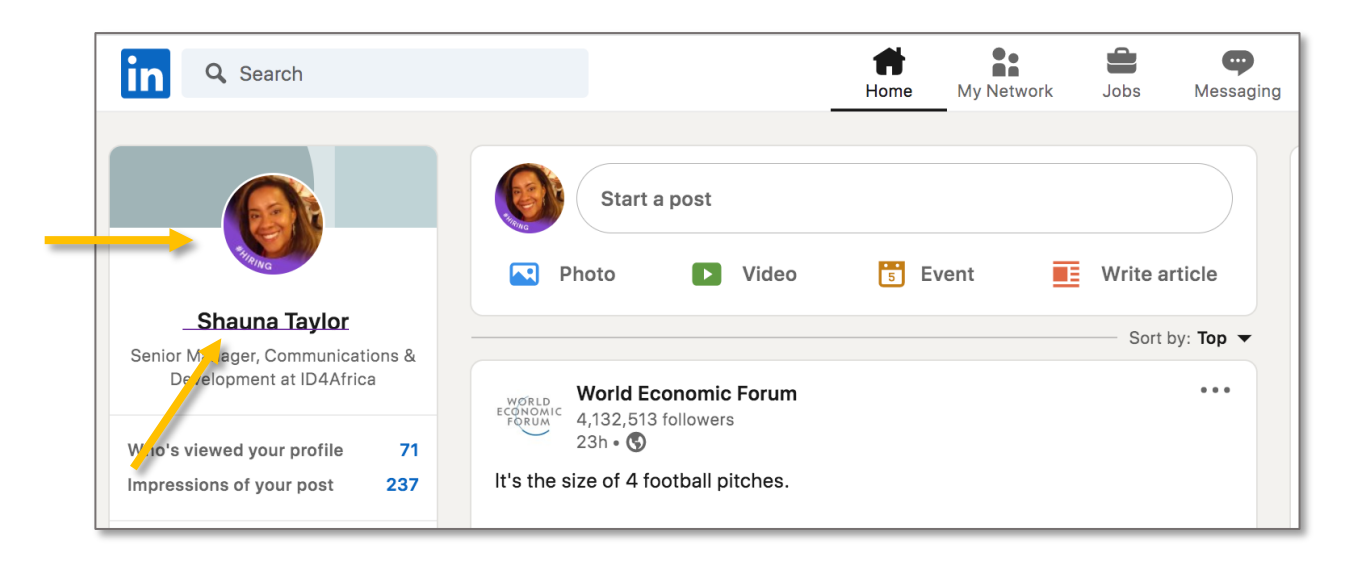

### 4. ADD YOUR BACKGROUND

On your profile page, select the **camera icon** on your background frame and follow the prompts provided to add or update your LinkedIn Background.

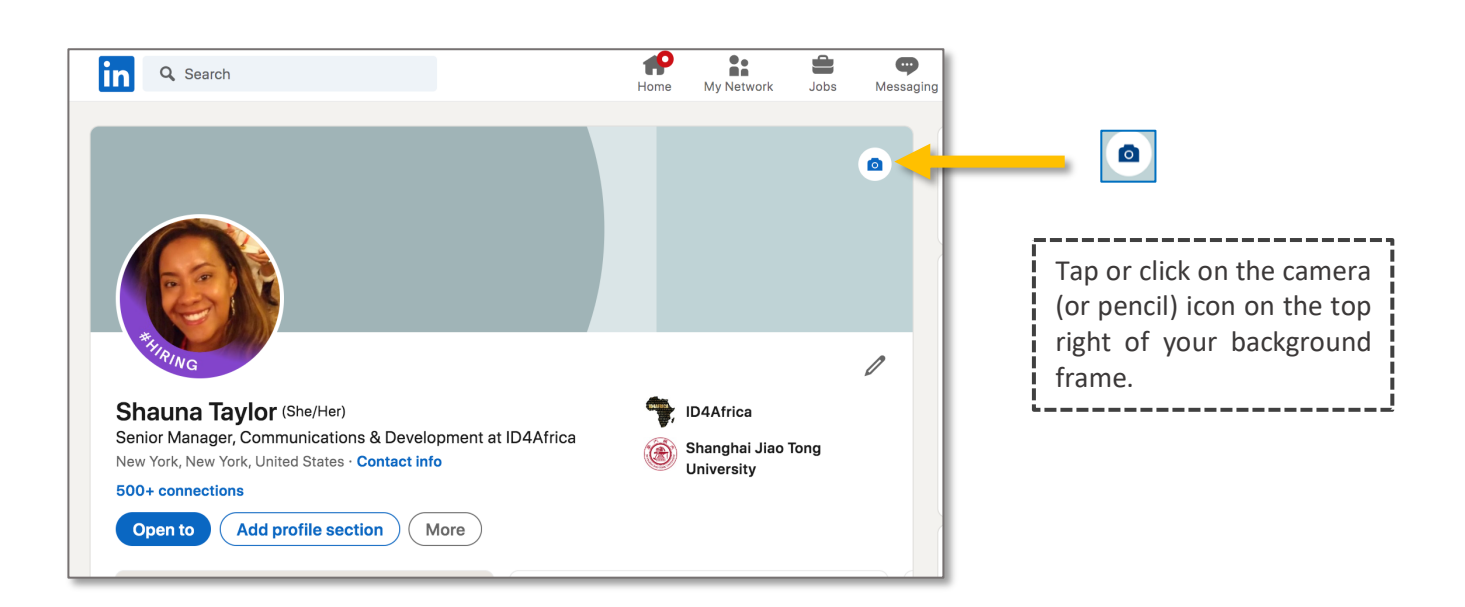

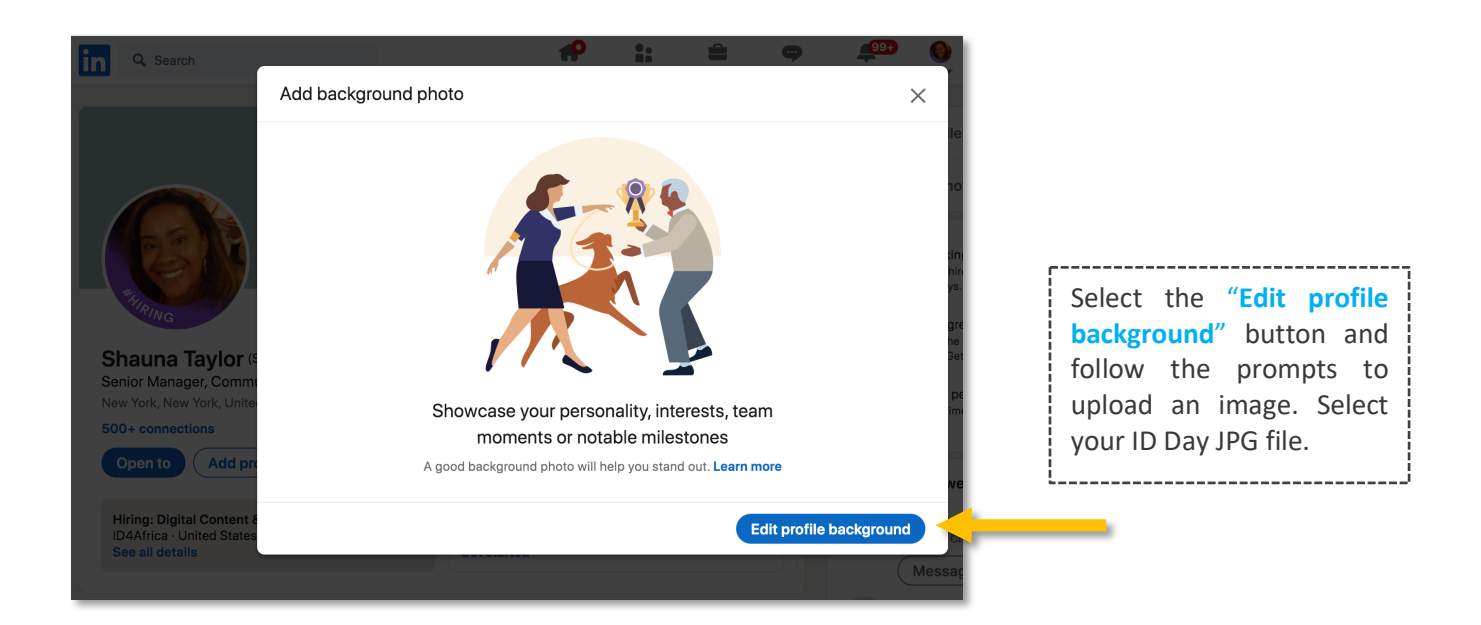

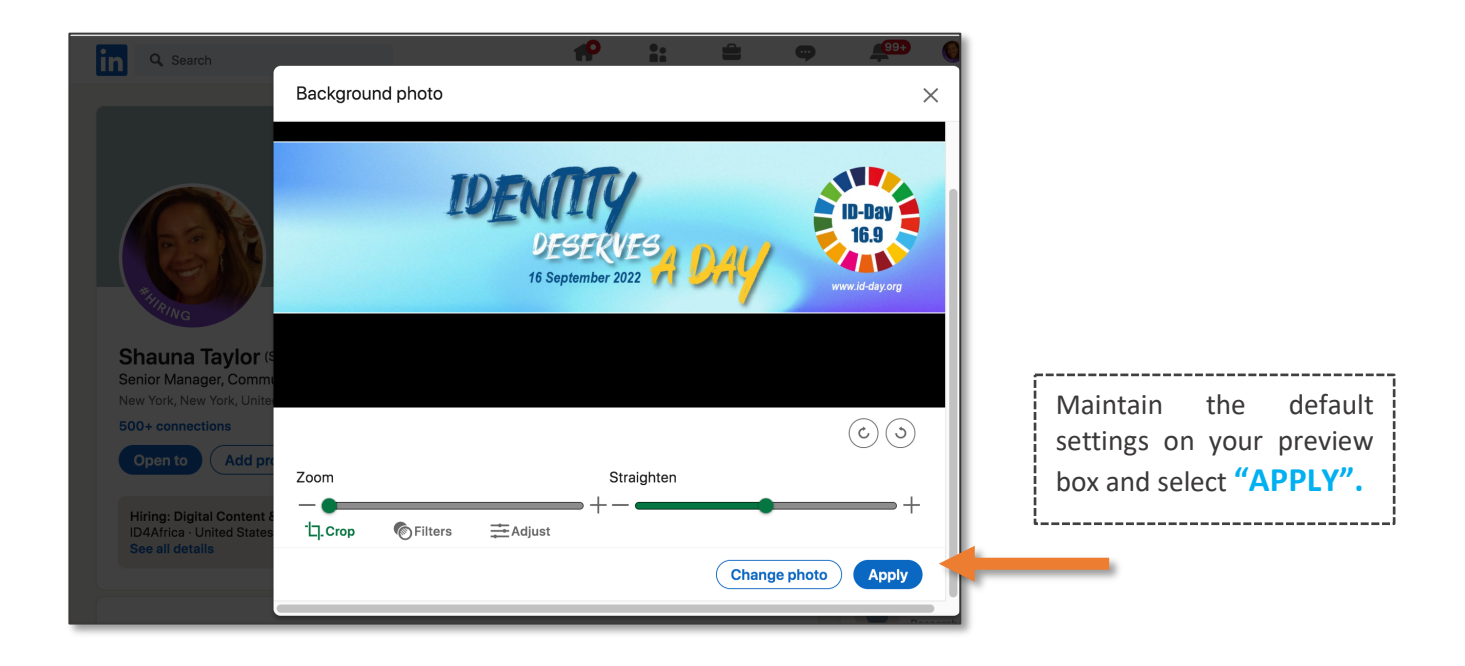

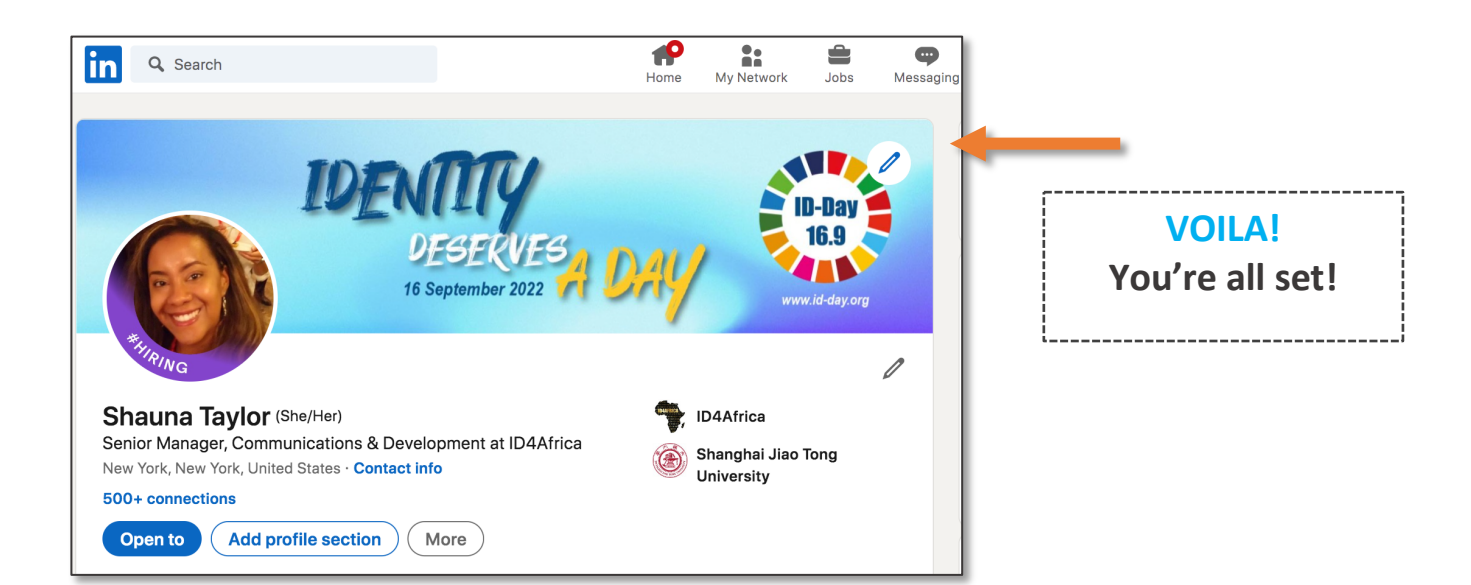

# Take your support to the next level

- 1. Tell us about your update. Post it and tag " @ID4AFRICA " on LinkedIn.
- 2. Spread the word! Invite your LinkedIn network to update their background.
- 3. Continue to use your background till end-September

#### **MESSAGE SAMPLE:**

*Hi everyone! Join me and the @ID4Africa team in standing for 16 September as Identity Day by updating your LinkedIn profile background to show support. Follow this link for details: <u>https://www.id-day.org/resources</u>* 

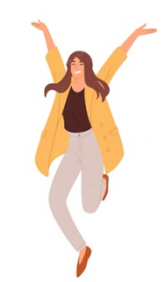